# Kiosco AutoServicio Apertura de caja de ahorro

**BANCO GANADERO** 

#### PASO 1: APERTURA DE CUENTA:

Para iniciar con la apertura de cuenta mediante el Kiosco de autoservicio, debes seleccionar la opción **"No soy cliente".** 

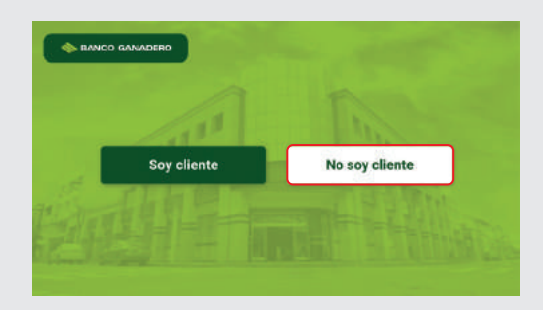

# Selecciona **"Apertura de Cuenta Digital"** para comenzar.

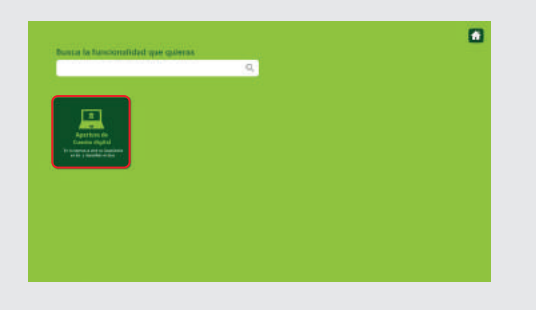

### **PASO 2: DATOS PERSONALES**

Ingresa tus datos personales solicitados y autoriza al Banco Ganadero para que realice la consulta al SEGIP para verificar tus datos dando clic en el recuadro pequeño, luego presiona "Confirmar".

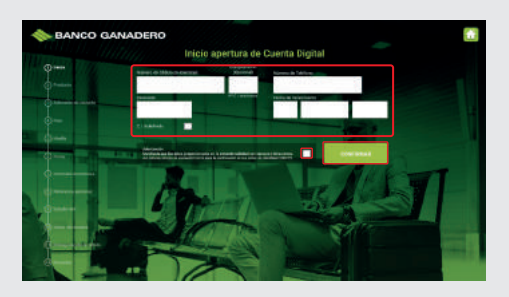

#### PASO 3: TIPO DE CUENTA

Elige el producto de tu conveniencia leyendo antes todas sus características y beneficios, después presiona **"Abrir Cuenta"**.

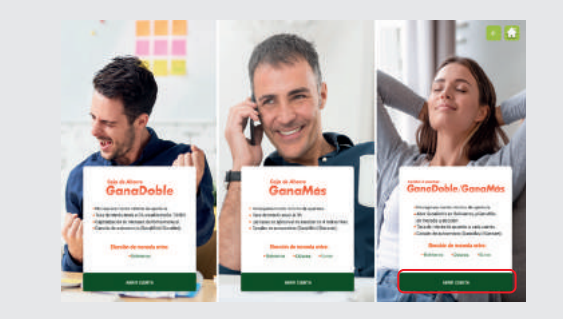

#### PASO 4: TIPO DE MONEDA

Selecciona la moneda para tu cuenta. Pensando en tu seguridad la tarjeta viene con el seguro de protección contra fraude incluido. Conoce los beneficios del mismo, luego presiona **"Confirmar".** (Si no deseas el seguro puedes darlo de baja en cualquier agencia del banco).

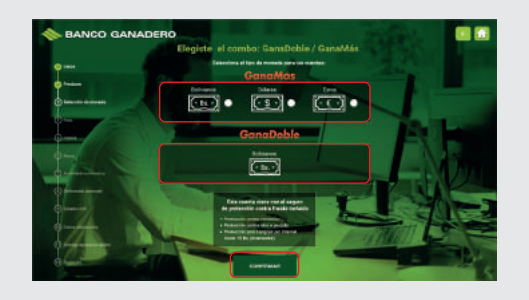

## PASO 5: FOTOGRAFÍA PERSONAL

Debes tomar una foto de tu rostro para validar tu identidad, selecciona **"Tomar Foto".** 

**Nota:** Asegúrate de no usar lentes o gafas, ni gorra y estar correctamente centrado en la cámara. Procura no captar mucho el fondo de la imagen y centrarte en tu rostro.

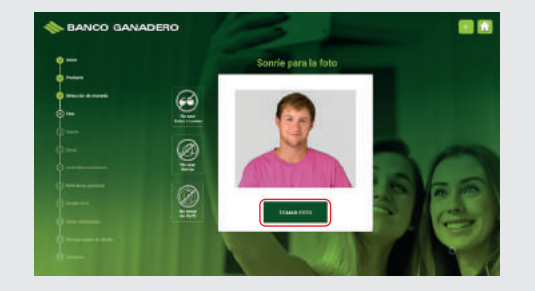

#### PASO 6: HUELLA DIGITAL

Debes capturar tu huella en el lector del kiosco presionando tu dedo pulgar e índice en el lector.

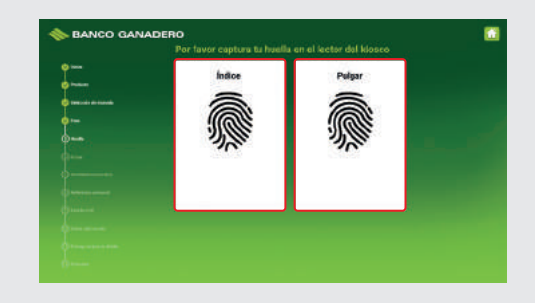

#### **PASO 7: FIRMA DIGITAL**

Firma como en tu cédula de identidad con el dispositivo ubicado en el kiosco y presiona **"Confirmar"** 

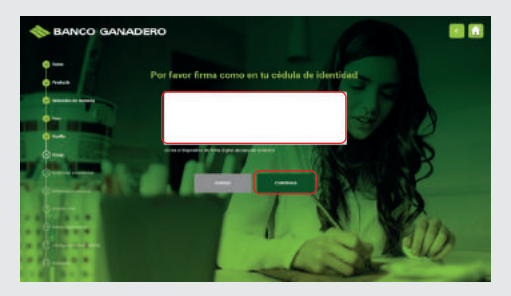

#### **PASO 8: Referencia personal**

Ingresa los datos solicitados sobre tu actividad económica y fuente de ingresos después presiona **"Confirmar".** 

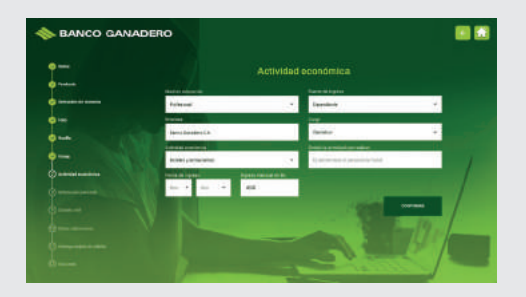

#### **PASO 9: REFERENCIA PERSONAL**

Registra la información de una referencia personal y presiona **"Confirmar"**.

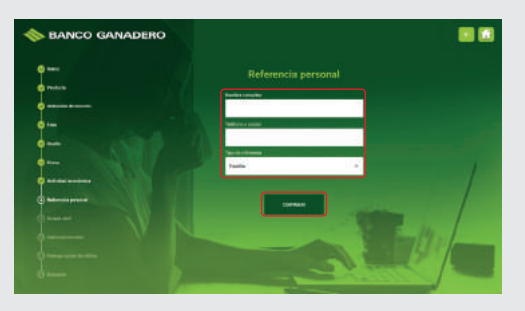

#### **PASO 10: ESTADO CIVIL**

Ahora ingresa tus datos de estado civil, si eres casado registra los datos de tu cónyuge, luego presiona **"Confirmar".** 

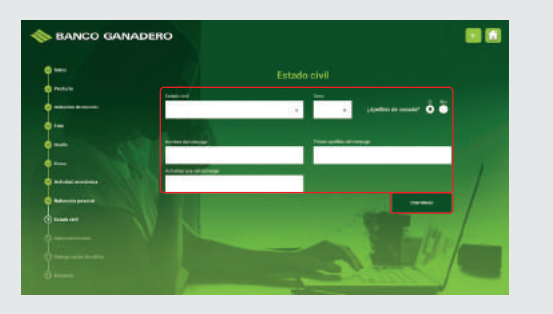

#### **PASO 11: ESTADO CIVIL**

Ingresa datos adicionales como tu correo electrónico y presiona **"Confirmar"**.

**Nota:** En caso que seas ciudadano de EEUU debes visitar cualquiera de nuestras agencias para aperturar una cuenta.

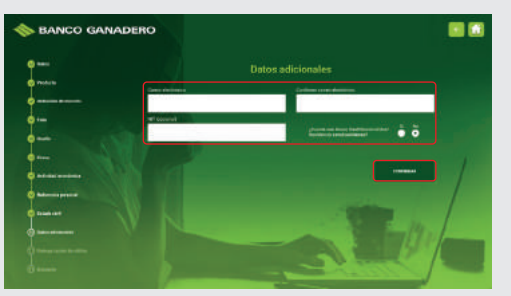

#### PASO 12: TIPO DE CUENTA

Espera un momento mientras se selecciona tu Tarjeta de débito, luego registra el PIN de tu preferencia después de leer los consejos de seguridad que te brindamos y presiona **"Confirmar".** 

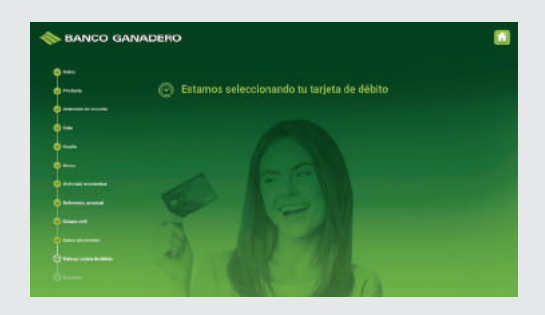

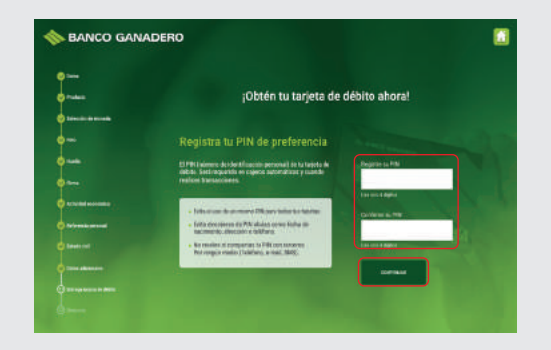

## PASO 13: FOTOGRAFÍA PERSONAL

Para confirmar la entrega de tu tarjeta por favor captura tu huella de tu dedo índice o pulgar en el lector del kiosco, una vez validada presiona "Finalizar".

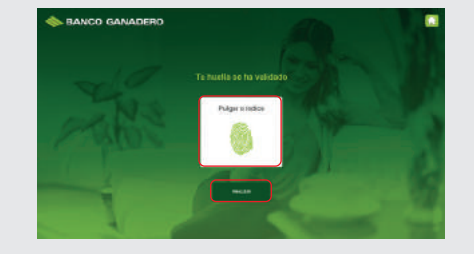

# Espera un momento y recibe tu Tarjeta de Débito del dispensador del Kiosco de Autoservicio.

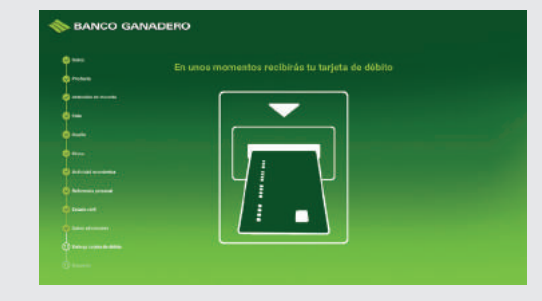

¡Tu opinión es muy importante para nosotros! En una escala del 0 (no recomiendo) al 10 (si recomendaría) indica si recomendarías o no la apertura de cuenta a través del Kiosco de Autoservicio del Banco.

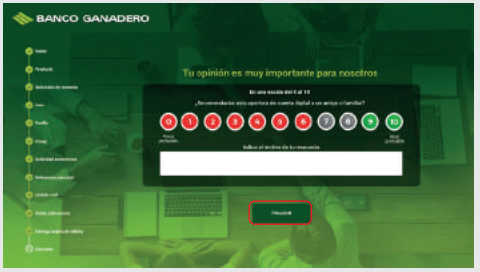

¡Felicidades! Ya eres nuestro cliente, ahora puedes disfrutar de las diferentes funcionalidades que tenemos para ofrecerte. Te invitamos a habilitar GanaMóvil en el kiosco de autoservicio y empezar a realizar todas tus transacciones desde tu celular de manera rápida y segura.

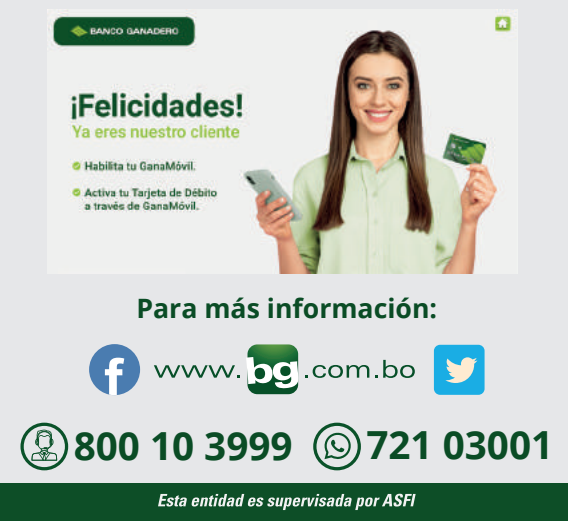